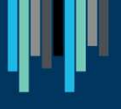

## TSFP10G-80(C,I,H)

SFP+, DWDM Tunable, C-Band (ITU 13.5 – 61), 10G, 80km, SMF/LC, DDM

#### PROGRAMMING AND WORKING WITH THE SFP TUNABLE MODULE

Zdenek SAMEK 4th of February 2025

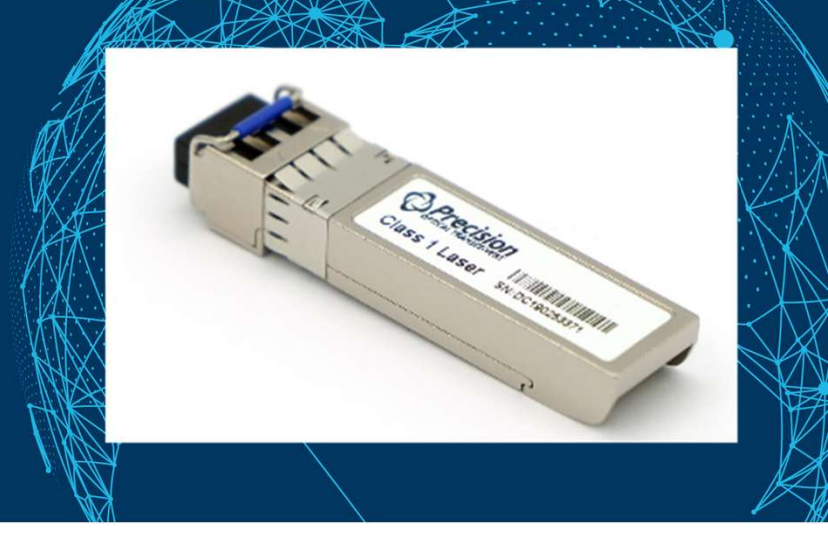

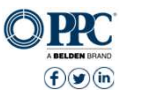

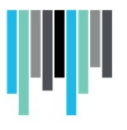

#### What is a Transceiver?

- A **Transceiver** is a small device that is plugged into networking equipment and can both transmit and receive data.
- **Optical Transceiver** → multi-chip module that converts electrical signals into optical signals (light pulses) and vice-versa for transmission on optical fiber.
- **Optical Transceivers** come in different shapes and sizes, called form factors. Which form factor to use depends on the type of data, speed and distance needed.
  - Form factors (SFP, SFP+, QSFP28, QSFP-DD, OSFP, TSFP etc.)
  - Media types (DAC/AOC/AEC, Copper RJ45, Optics)
  - Data rates (10M to 1.6T)
  - Distances (10m to 1000km+)
  - Temperature ratings (from 0 / +70°C to -40° / +95°C)

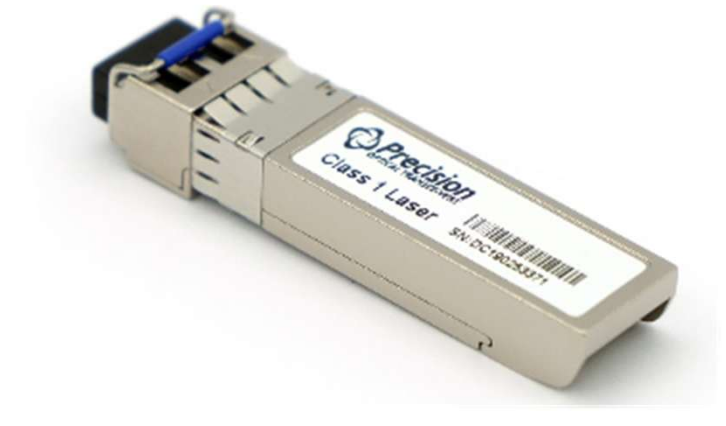

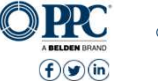

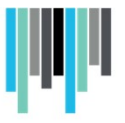

#### **Access Network Solutions**

- Access networks → "last mile" of connectivity
- Long links, up to 160km
- Many variables: amplification, MUX/DEMUX, limited fiber.

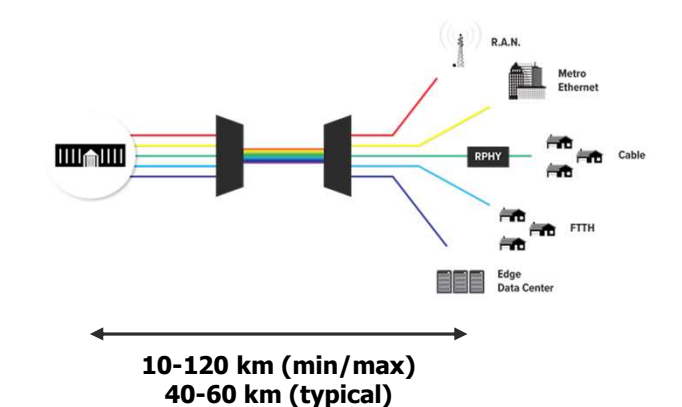

Common transceiver types for Access Networks include:

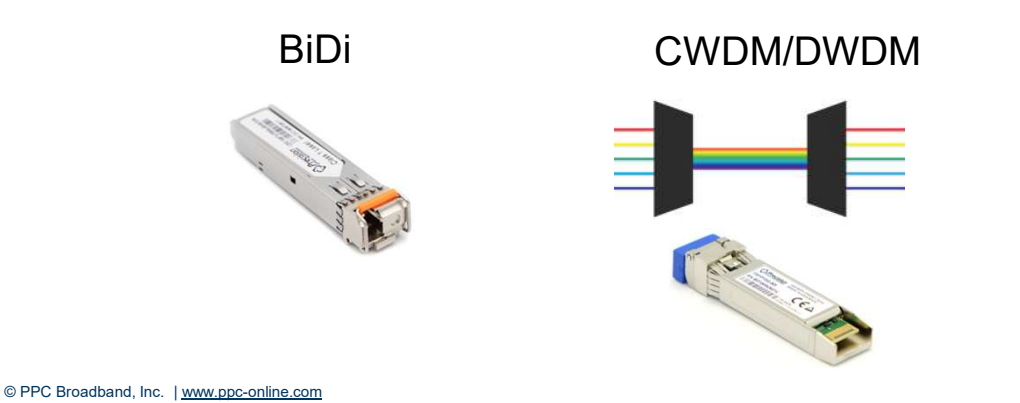

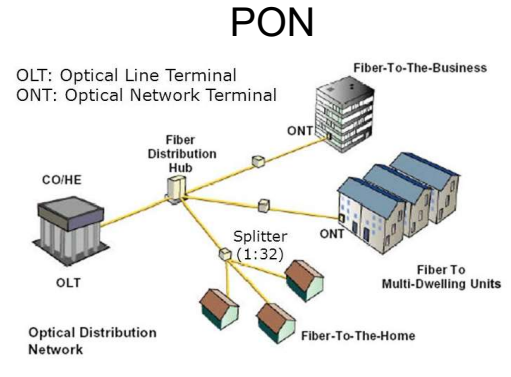

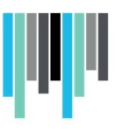

#### **Transceiver form factors – From The Outside**

SFP/SFP+/SFP28 + TSFP

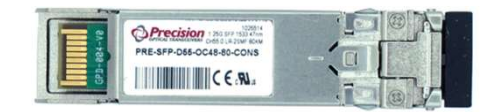

QSFP+/QSFP28

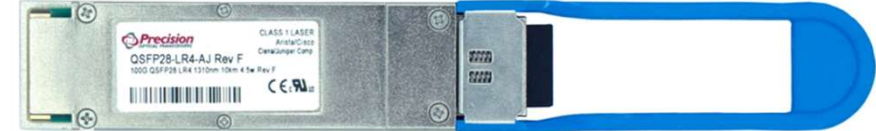

#### QSFP-DD/OSFP

| <br>QUIT                | DD/0011  |        |
|-------------------------|----------|--------|
| OPrecision CLASS TLASER | <u>]</u> | (GERE) |
| (€.94. <u>/</u>         |          | ~ 0    |
|                         | ® Ľ      |        |

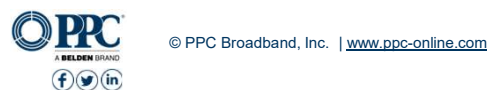

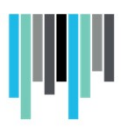

#### How to work with **TSFP**

First we download and install the software from Precision - BELDEN website – register first ! <u>Precision Optical Technologies | Optical Networking Equipment</u> Or from the APP SW to IPhone via APP store, Android via APP Play, Desktop SW – via Precision web

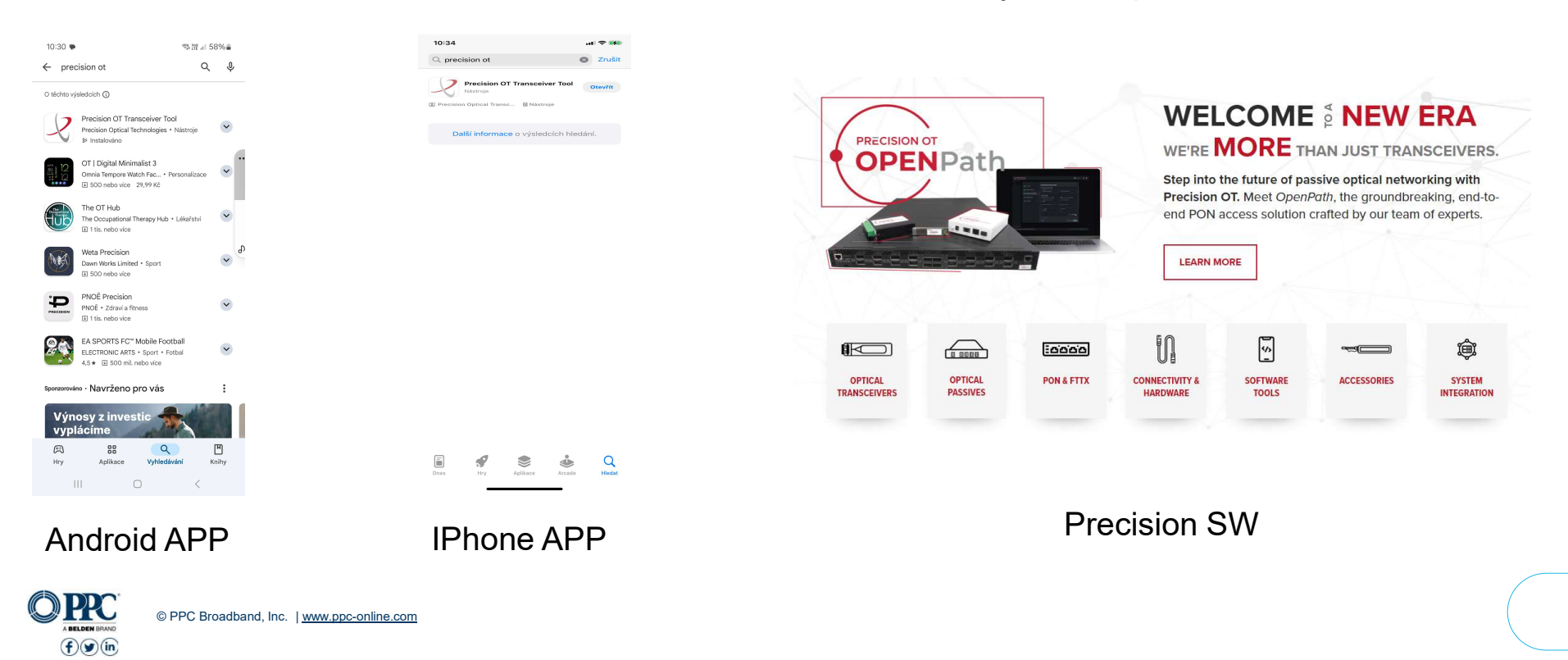

- After registering on the website, it is possible to freely download software and other information, including manuals and datasheets for individual products.
- Downloads for IPhone and ANDROID are free on the APP platform
- The following demonstration and pictures of working with **TSFP** is done on the **IPhone** platform.
- The kit includes a *tuning unit*, *cable*, *battery* and *15dB* attenuation cell for testing the receiver in TSFP

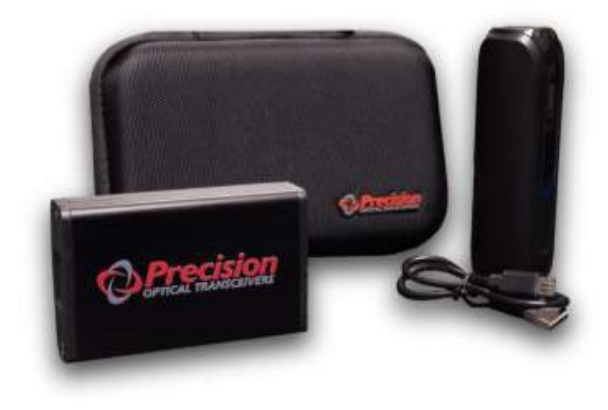

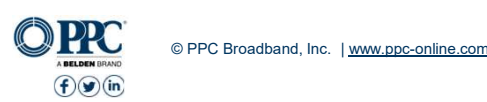

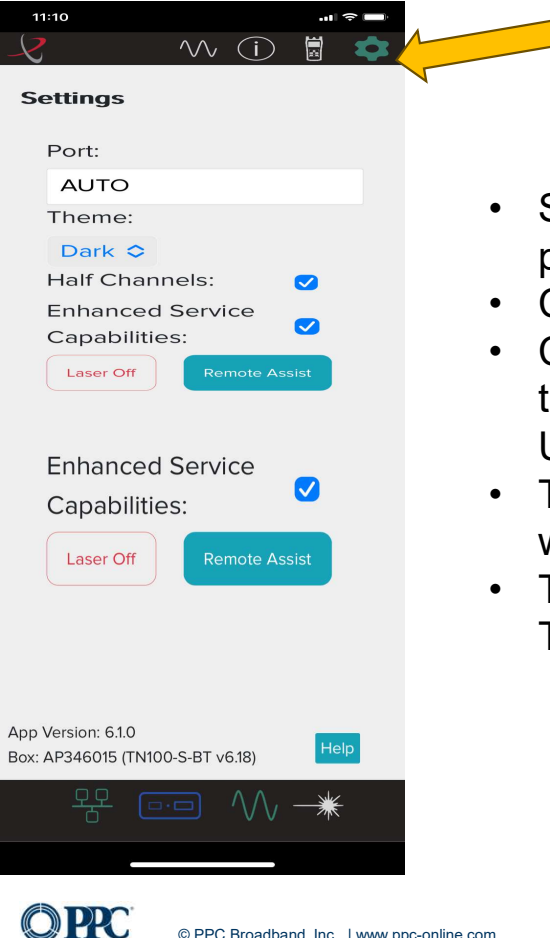

© PPC Broadband, Inc. | www.ppc-online.com

fyin

- Start APP PRECISION OT in the phone
- Click on settings yellow arrow
- Connect the programming unit to the battery using a USB-A to USB-C cable – blue arrow
- The purple LEDs on the battery will light up – red arrow
- The unit is ready to insert the TSFP module included in the KIT

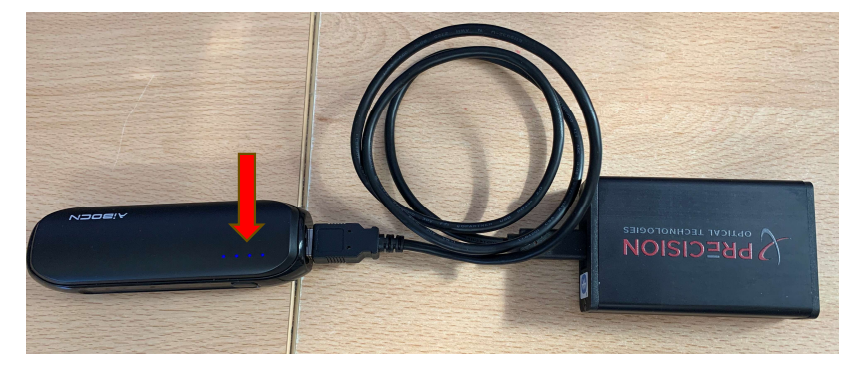

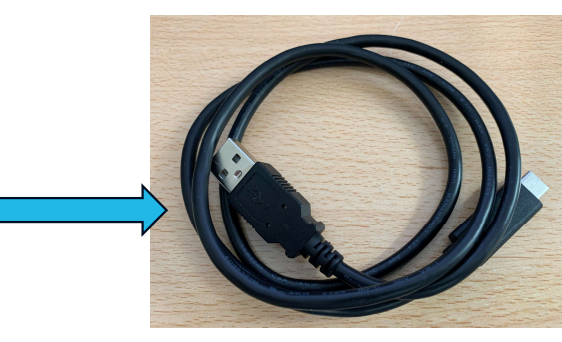

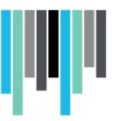

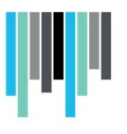

| 11:09                        |                |                |        |       | ¢  |  |  |
|------------------------------|----------------|----------------|--------|-------|----|--|--|
| 5                            |                | $\sim \sim$    |        |       | \$ |  |  |
|                              | 25.0           |                | 19     | 2.50  | )  |  |  |
|                              | ITU            |                | Fre    | quenc | У  |  |  |
| <b>1557.36</b><br>Wavelength |                |                |        |       |    |  |  |
|                              | С              | ISCO-<br>Vendo | PRE    |       |    |  |  |
|                              | PRESF          | P <b>10GP</b>  | MFCI   | 801   |    |  |  |
|                              | BD             | 24042<br>s/N   | 270J5  | 5     |    |  |  |
|                              | E/             | 48:29          | 4C1    |       |    |  |  |
|                              | C.             | OUI            |        |       |    |  |  |
|                              |                | -              |        |       |    |  |  |
| BD2404270J5                  |                |                |        |       |    |  |  |
|                              |                | S/N            |        |       |    |  |  |
| [A8:29:4C]                   |                |                |        |       |    |  |  |
|                              |                | OUI            |        |       |    |  |  |
|                              |                | -              |        |       |    |  |  |
|                              |                | Date Co        | de     |       |    |  |  |
|                              |                |                |        |       |    |  |  |
|                              |                |                |        |       |    |  |  |
|                              |                |                |        |       |    |  |  |
|                              | <del>망</del> ( |                | $\sim$ |       |    |  |  |
|                              |                |                | ,      |       |    |  |  |
|                              |                |                |        |       |    |  |  |
|                              |                |                |        |       |    |  |  |

**Insert TSFP** in to the unit Click on the green I in the circle. It is a page with information about the inserted TSFP module.

- ITU channel number
- Frequency in THz
- Wavelength in nm
- The communication SW used, this is denoted by CISCO
- Product number
- Serial number

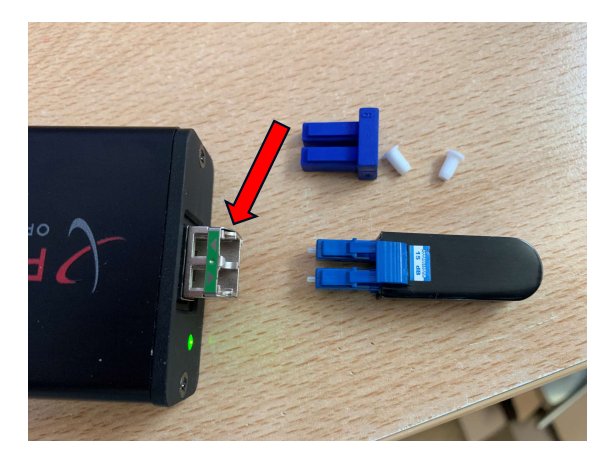

C PP

- Inserted the TSFP module into the programming unit
- Click on the device icon
- The green LED of the module lead shaft is green
- In the TX power and RX power diagrams we can see zero level of transmitted and received signal
- Click on the LASER icon to change the color from white to red

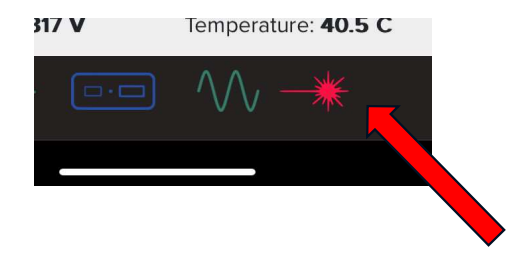

fyin

© PPC Broadband, Inc. | www.ppc-online.com

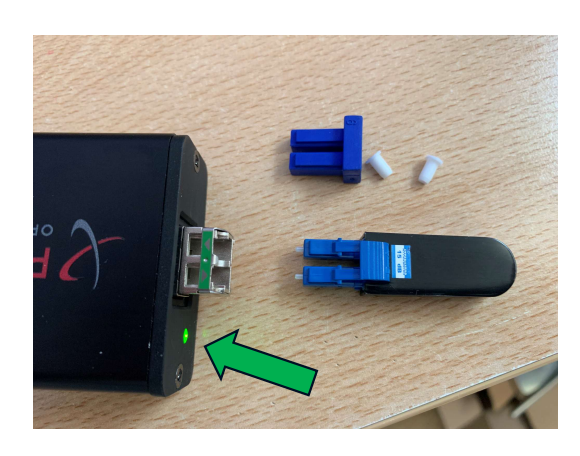

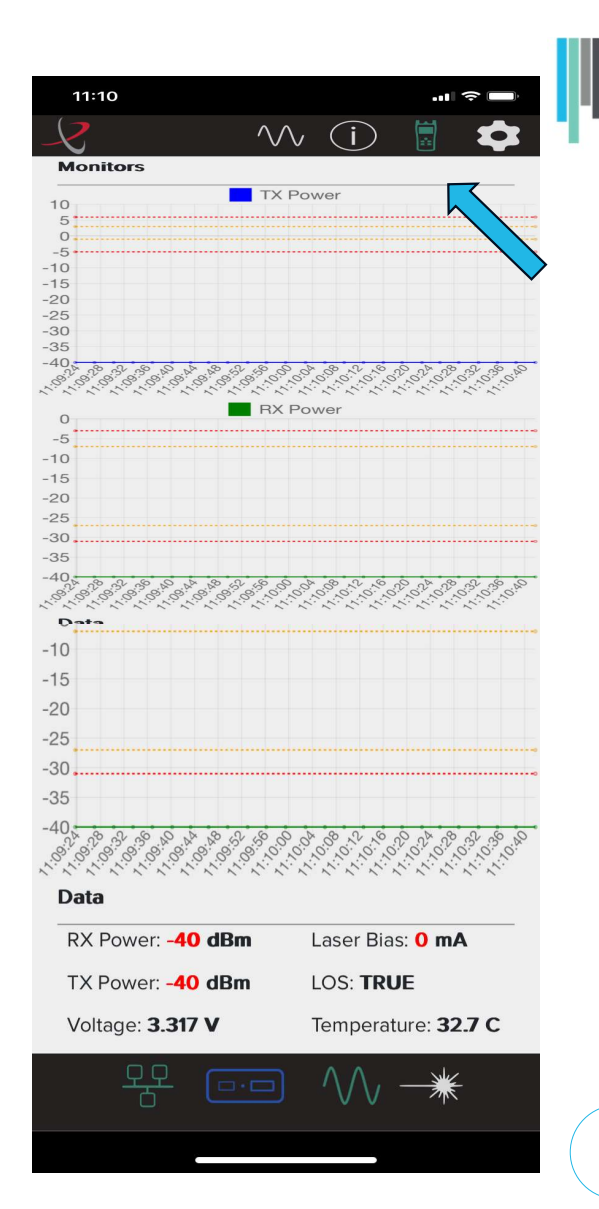

- The green LED of the module lead shaft is green
- Prepare the **15dB** attenuator yellow arrow
- Remember to use a cleaning tool to clean the ferrules of the connector in the **TSFP** and on the **attenuator**
- Insert the attenuator into the TSFP module until a distinct click is heard, just like when using dual LC connectors.
   Pic.2

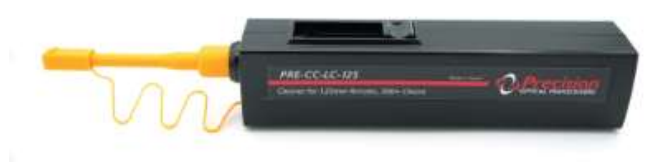

Cleaning tool LC connectors

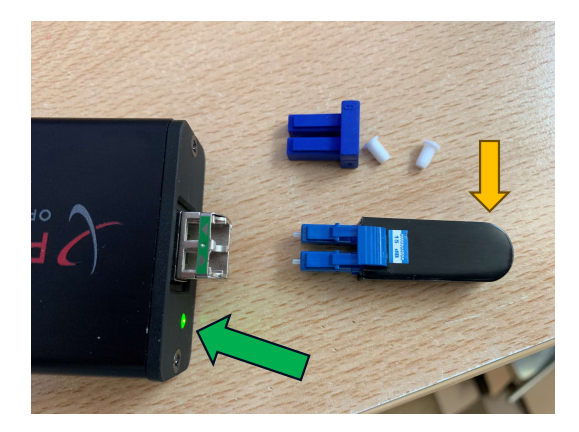

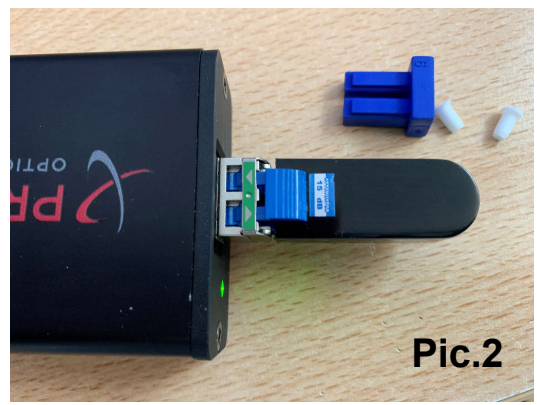

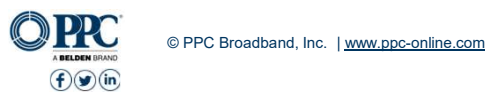

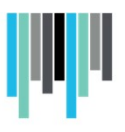

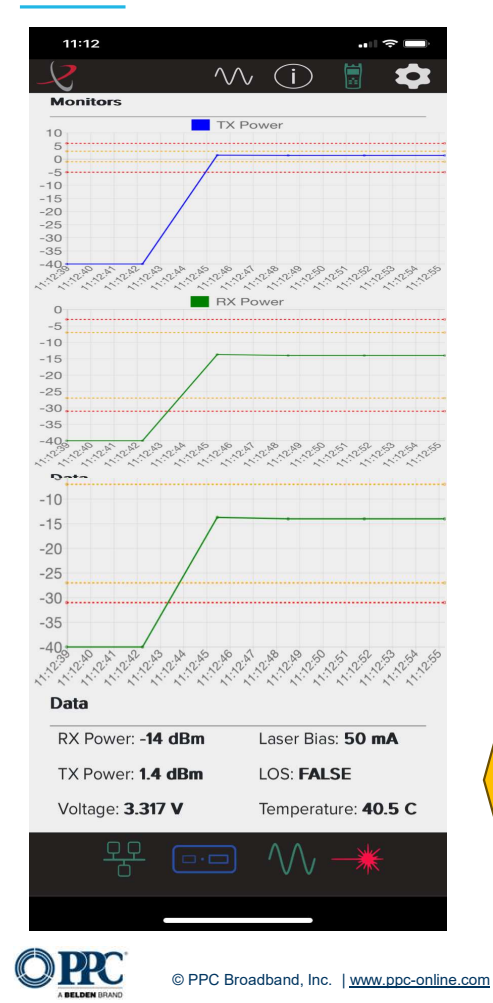

(f) (in)

When the laser is on, **the red laser icon** is lit at the bottom

- TX power graph shows the power value in dBm
- RX power graph will show the value of the transmitted signal (blue graph) -15dB attenuator and the green graph will show us what the laser power is at the RX input diode.
- We can also see all the values in numerical form at the bottom of the screen
- The graphs have the standard values marked with a yellow dashed line and the limit values with a red dashed line.

# ii I

### 

### How to tune **TSFP**

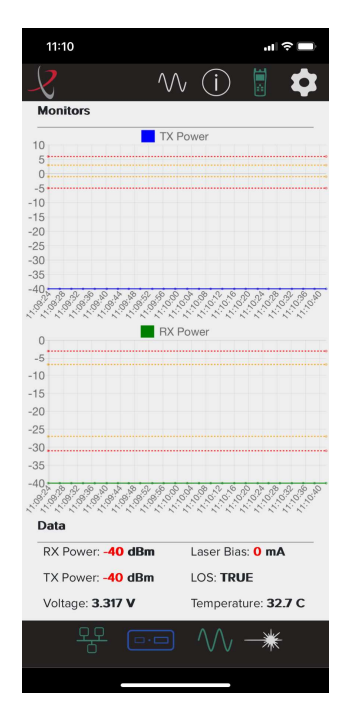

- Turn **off laser**, red icon turns white
- Go to the channel tuning page, indicated by the green sine wave in the top bar
- Green ITU indicates the channel number that is tuned and in use
  - If we want to change the channel, we make this change with the arrows on the right side of the screen, up to down.
- √√ (Ì) 1557.36 nm 192.50 THz Wavelength Frequency Supported ITU Channels: 13.5 - 61 24.5 25.0 ITU 25.5 .... 25.5 Result: P/N: PRESFP10GMFCT80I

...| 🗇 🗖

- Select channel 18
  Click on the TUNE button
- Let the tuning process run its course

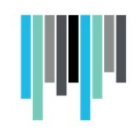

#### How to tune **TSFP**

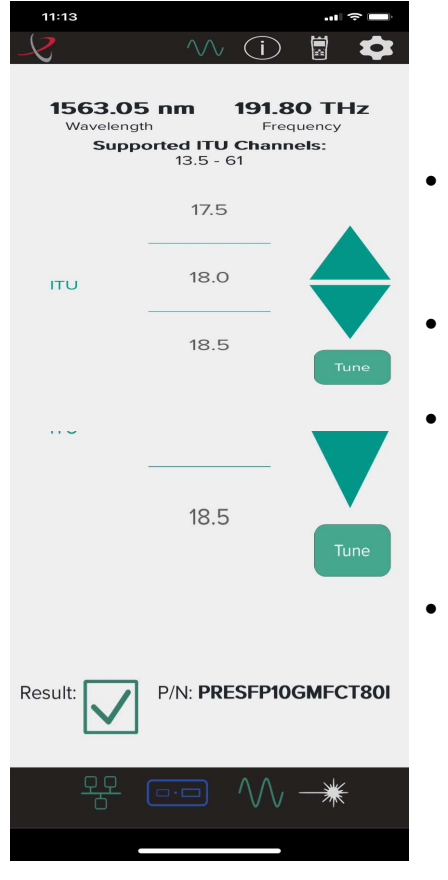

- When the debugging is finished, we will see the new values
  - ITU shows the newly tuned channel 18
  - Click on the **green I** in the top bar and check the
  - parameters
- After switching on the laser, the TX and RX values appear again, this time for channel 18

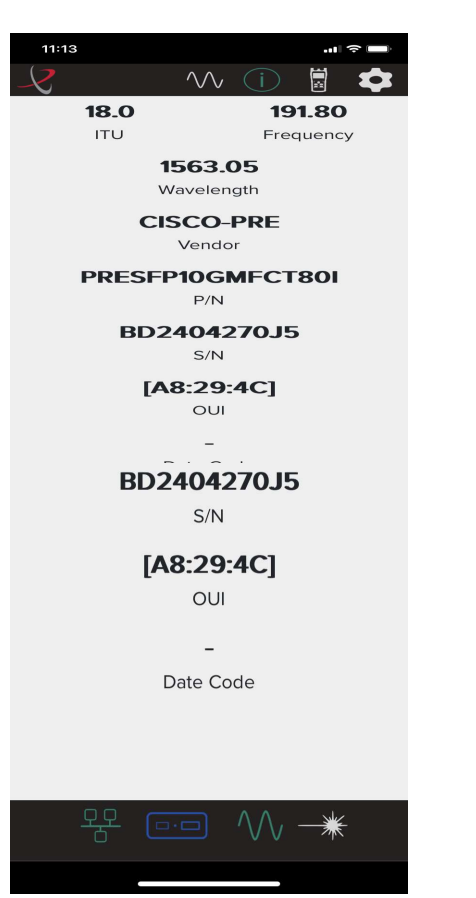

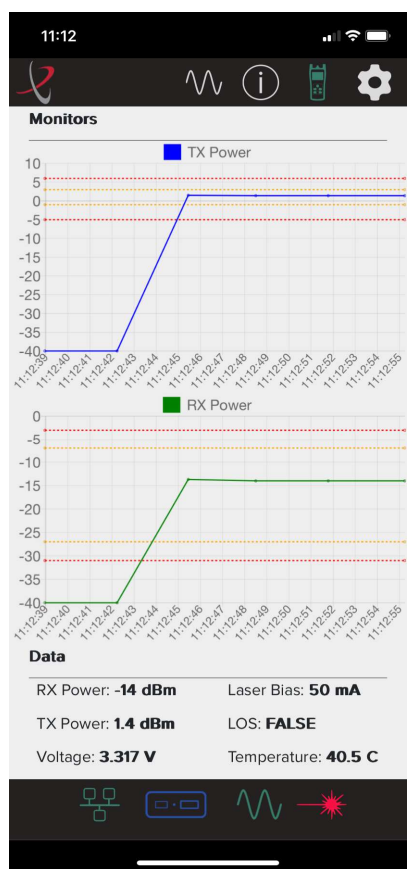

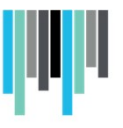

- When the tuning is finished, turn off the laser
- Remove the attenuator from the TSFP module
- Put the dust caps of the LC connectors on the attenuator module
- Insert the rubber dust cap into the TSFP module
- Remove the TSFP from the programming module and install it into the desired technology.

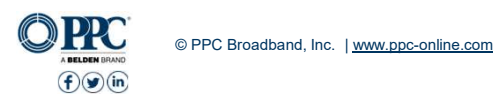

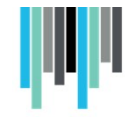

# Thank You

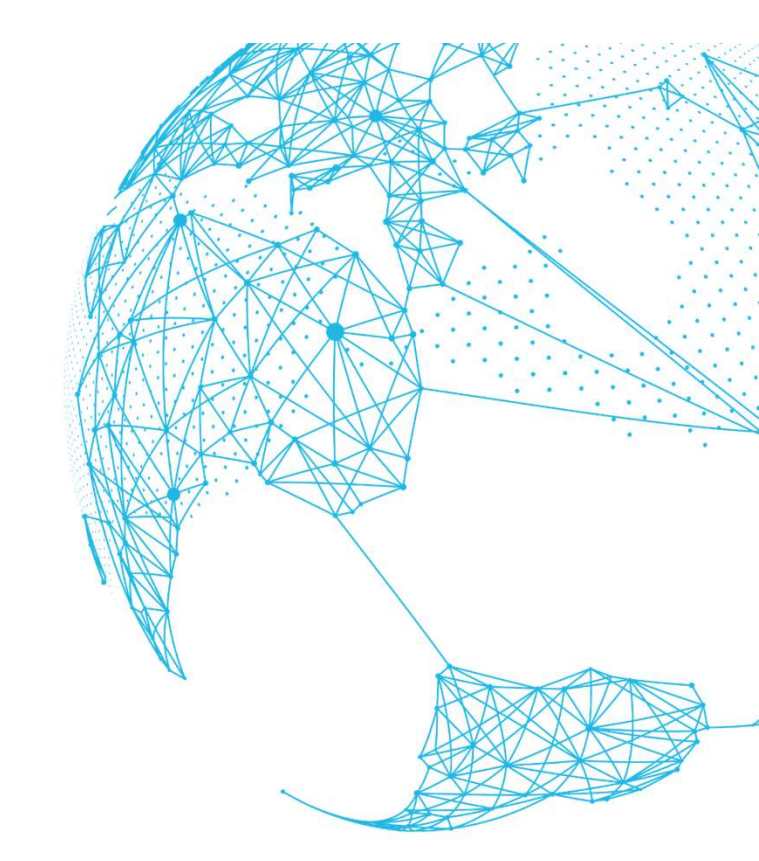

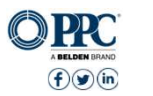

© PPC Broadband, Inc. | www.ppc-online.com

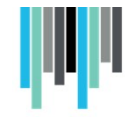

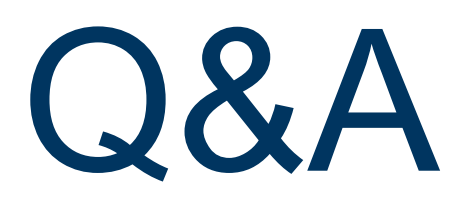

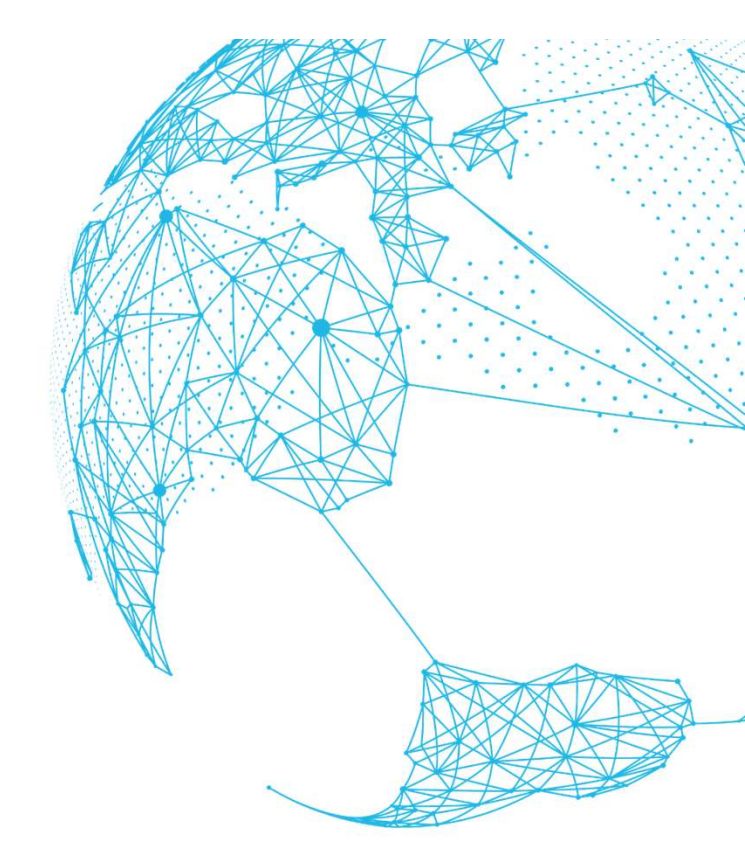

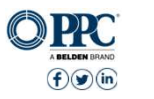

© PPC Broadband, Inc. | www.ppc-online.com